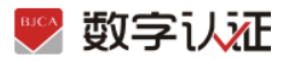

# 无纸化在线申请证书用户操作手册说明

# 1、UKEY 证书新办申请

用户通过在线提交申请的方式办理数字证书,申请流程如图所示:

|  | 开始 |  | 在线填写申请信息 |  | 在线支付 | ] | 审核 |  | 制作证书 |  | 邮寄证书 | ] | 结束 |
|--|----|--|----------|--|------|---|----|--|------|--|------|---|----|
|--|----|--|----------|--|------|---|----|--|------|--|------|---|----|

办理数字证书操作步骤如下:

#### 第一步:提交订单

(1) 进入证书业务系统,点击"在线新办-办理单位证书选项"。

| ▶ 数字证书渠道 : (●●●●●●●●●●●●●●●●●●●●●●●●●●●●●●●●●●● |                                           |
|-------------------------------------------------|-------------------------------------------|
| 在线新办                                            | 订单查询<br>如果已经申请数字证书,请点击订单查询,查询证书办理进度       |
| <b>证书更新</b><br>数字证书自办理之日起有效期为一年,到期前菁进行证书更新      | 证书解锁<br>忘记者码或连续输情10次密码,导致Usbkey银死,需进行证书解锁 |
| ₩书信息变更<br>UKEY证书信息变更<br>当您的单位信息发生变更时,需要办理此业务    | 证书补办<br>当您的证书去失或损坏时,需要办理处项业务              |

(2) 按要求填写申请信息,填写完成后点击"下一步"。

注:对企业身份认证提供3种方式,如下图,请各企业依照企业情况选取认证方式,证 书密码根据企业选择认证方式,分别以法人手机短信或银行打款附言方式发送。

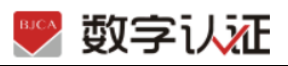

| ▶ 數字证书渠道 :  |                                                          |
|-------------|----------------------------------------------------------|
| 🤌 温馨提示:请如实  | <b>墳写申请信息。</b> 为不影响报销,请准确墳写发票抬头、纳税人识别号、经办人电子邮箱。          |
|             |                                                          |
| 选择认证方式      |                                                          |
| •认证方式:      | 企业对公账户打款认证 /提供企业对公账户信息,证书密码在对公账户收款1分钱记录附言中查询【仅用于企业身份核验】) |
| 单位基本信息      | 法定代表人手机实名认证                                              |
| *单位名称:      | 金北对公账户打款认证 部门: 请输入部门名称                                   |
| * 统一社会信用代码: | 法定代表人根行卡信息认证                                             |
| * 企业所属区域:   | 北京 > 目平 >                                                |
| 法定代表人信息     |                                                          |
| *法定代表人姓名:   | 法定代表人手机号: 请填写法定代表人手机号                                    |
| 法人证件类型:     | <ul> <li>● 身份证</li> <li>● 法定代表人证件号:</li> </ul>           |
| 证书商品信息      |                                                          |
| *证书商品选择:    | 1年期证书 >                                                  |

| *证书商品选择:  | 1年期证书                                          |             |                 |              |                   |         |
|-----------|------------------------------------------------|-------------|-----------------|--------------|-------------------|---------|
| 证书类型选择:   | <ul> <li>● 卡式纪念版介质○</li> <li>□&gt;/</li> </ul> | UK介质        | 请选择介质类型,默认为卡豆   | 【纪念版介质,成功办理》 | 后如需更换只能通过证        | 书补办方式办理 |
| 介质:       | UKEY-RS                                        | UKEY-G      | (请根据需求选择        | 是否购买介质,如不购多  | <b>买介质需要您自行提供</b> | 下载证书)   |
| 业账户银行打款(词 | 睛您仔细核对账户信息,若                                   | 出现账号错误或账户冻约 | 吉等原因,将无法收到证书密码) |              |                   |         |
| *账户名称:    |                                                |             |                 | 账号: 1        |                   |         |
| •开户行名称:   | 北京银行                                           |             | • 开户行           | i地址: 北京市     | ~ 北京市             |         |
| 发票信息      |                                                |             |                 |              |                   |         |
| *发票抬头:    |                                                |             | * 纳税人访          | R别号:         |                   |         |
| 地址及电话:    | 请填写地址及电话                                       |             | 开户行及            | 3账号: 请填写开户行  | 行及账号              |         |
| 选择经办人认证方式 | •                                              |             |                 |              |                   |         |
| * 认证方式选择: | 经办人手机实名认证                                      | ▽ (提供经办     | 人实名手机号)         |              |                   |         |
|           |                                                |             |                 |              |                   |         |
|           |                                                |             | ne de /= 1      |              |                   |         |

| 选择经办人认证方式  |                                                                                       |
|------------|---------------------------------------------------------------------------------------|
| * 认证方式选择:  | 经办人手机实会认证 (提供经办人实名手机号)                                                                |
| 联系人信息      | 经办人手机实名认证                                                                             |
| * 经办人姓名:   | 经办人银行卡信息认证 经办人手机号:                                                                    |
| 经办人证件类型:   |                                                                                       |
| * 经办人电子邮箱: | (用于接收电子发票、解谈授权码)                                                                      |
| *邮寄省份:     | * 曲寄城市: 海淀 >                                                                          |
| *邮寄地址:     | 北京市海淀区 (此为收件地址,如有县级市请务必详细填写)                                                          |
| * 验证码:     | 9059 9 0 <sup>5</sup> 9                                                               |
|            | 我已阅读并同意《北京数字认证股份有限公司电子认证服务协议》&《个人信息保护政策》&《风险知情书》<br>请核对以上填写内容是否正确,确认后请点击"下一步"。<br>下一步 |

【注意】通讯地址建议填写可接收快件的收件信息,以便我们邮寄证书 Key 等实体材料; 发票抬头与企业账户名称默认为证书使用单位名称,不支持修改。

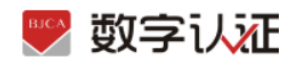

(3) 点击"确认订单",依照页面要求,上传相关鉴证资料(营业执照、法人身份证需上 传扫描件(可参考下图);法人授权书需加盖公章),点击"确认申请",如发现提交信息有问题 请点击"返回修改",信息修改后再提交订单。

| 企业账户银行打款                                                                                                    |                                                |                     |             |  |
|----------------------------------------------------------------------------------------------------|------------------------------------------------|---------------------|-------------|--|
| 账户名称: 4                                                                                                    | 账号:                                            | 1                   |             |  |
| 开户行名称: 北京银行                                                                                                    | 开户行地址:                                         | 北京市                 | 北京市         |  |
| 发票信息                                                                                                    |                                                |                     |             |  |
| 发票抬头: 《如此》                                                                                                    | 纳税人识别号:                                        | (                   |             |  |
| 地址及电话:                                                                                                    | 开户行及账号:                                        |                     |             |  |
| 联系人信息                                                                                                    |                                                |                     |             |  |
| 经办人姓名: •                                                                                                    | 经办人手机号:                                        |                     |             |  |
| 经办人证件类型: 身份证                                                                                                    | 经办人身份证号:                                       |                     |             |  |
| 经办人银行账号:                                                                                                    | 经办人电子邮箱:                                       |                     |             |  |
| 2011 17 00                                                                                                    | 海回修改                                           |                     |             |  |
|                                                                                                    |                                                |                     |             |  |
| <b>本信息</b><br>征书订单号:                                                                                                    | 单位名称:                                          |                     |             |  |
| <b>本信息</b><br>正书订单号:                                                                                                    | 单位名称:<br>证件号码:                                 | •                   |             |  |
| 本信息           证件类型:         企业营业执照           UF证件架片            示:         1.请依次上传工商营业执照电子贩(夏印件电子贩须加盖公章)、经办人务份近<br>2.支持上传稿式为pix、pig x pag x pige的照片、单个图片大小不超过1.5M。           2.支持上传稿式为pix、pig x pag x pag x pige的照片、单个图片大小不超过1.5M。         | 单位名称:<br>证件号码:<br>证夫最页电子版(原件)、经办人身份证           | <b>国</b> 徽页电子版(原件)、 | 单位登章采祥表电子版  |  |
| 本意息<br>证书订单号:                                                                                                    | 单位名称:<br>证件号码:<br>证头做页电子版(原件)、经办人身份证           | <b>眉徹</b> 页电子版(原件)、 | 单位翌草采祥表电子版  |  |
| 本信息           辺中式印単号:           近中共型:         企业書业执照           以下证件照片           (第二)         山清依次上後工商豊业执照电子版(夏印件电子版须加盖公章)、经办人身份近<br>2支持上修稿式为gar、jpg、pgeg的图片,单个图片大小不超过15M。<br>《单位电子签重采样表:北京公共浇添》           (第二)         《单位电子签重采样表:北京公共浇添》 | 单位名称:<br>证件号码:<br>证件号码:<br>证件号码:<br>证件号码:<br>5 | 国徽页电子版(原件)、         | 单位翌章采祥表电子版. |  |

| 吮山以下火山, 红外入潮入牧乡时应后沙止伤, 尽击 "佣人 | 跳出以下页面, | 经办人输入收到的短信验证码, | 点击 | "确定' |
|-------------------------------|---------|----------------|----|------|
|-------------------------------|---------|----------------|----|------|

| 企业营业执                    | 证书申请签名确认                                                                                                    | × |     |
|--------------------------|----------------------------------------------------------------------------------------------------|---|-----|
| 表次上传工商<br>寺上传格式为<br>《法人抒 | 经办人名称:                                                                                                    |   | 的、单 |
|                          | 手机号:                                                                                                    |   |     |
| 854                      | 验证码 谢输入 获取给证码                                                                                                    |   |     |
|                          | 我同意向北京数字认证股份有限公司申请电子签名认证证书,自愿遵守其电子认证业务规则,并通过【输入短信验证码】的方式代表我对证书申请行为的真实意思表示。本人保证所提交的申请资料真实、准确、完整,愿意承担由资料虚额失实而导致的一切后果。 |   | l   |
| 854                      | 确定                                                                                                    |   |     |
|                          |                                                                                                    |   |     |

第二步: 支付证书费用

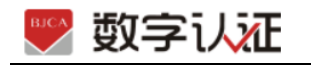

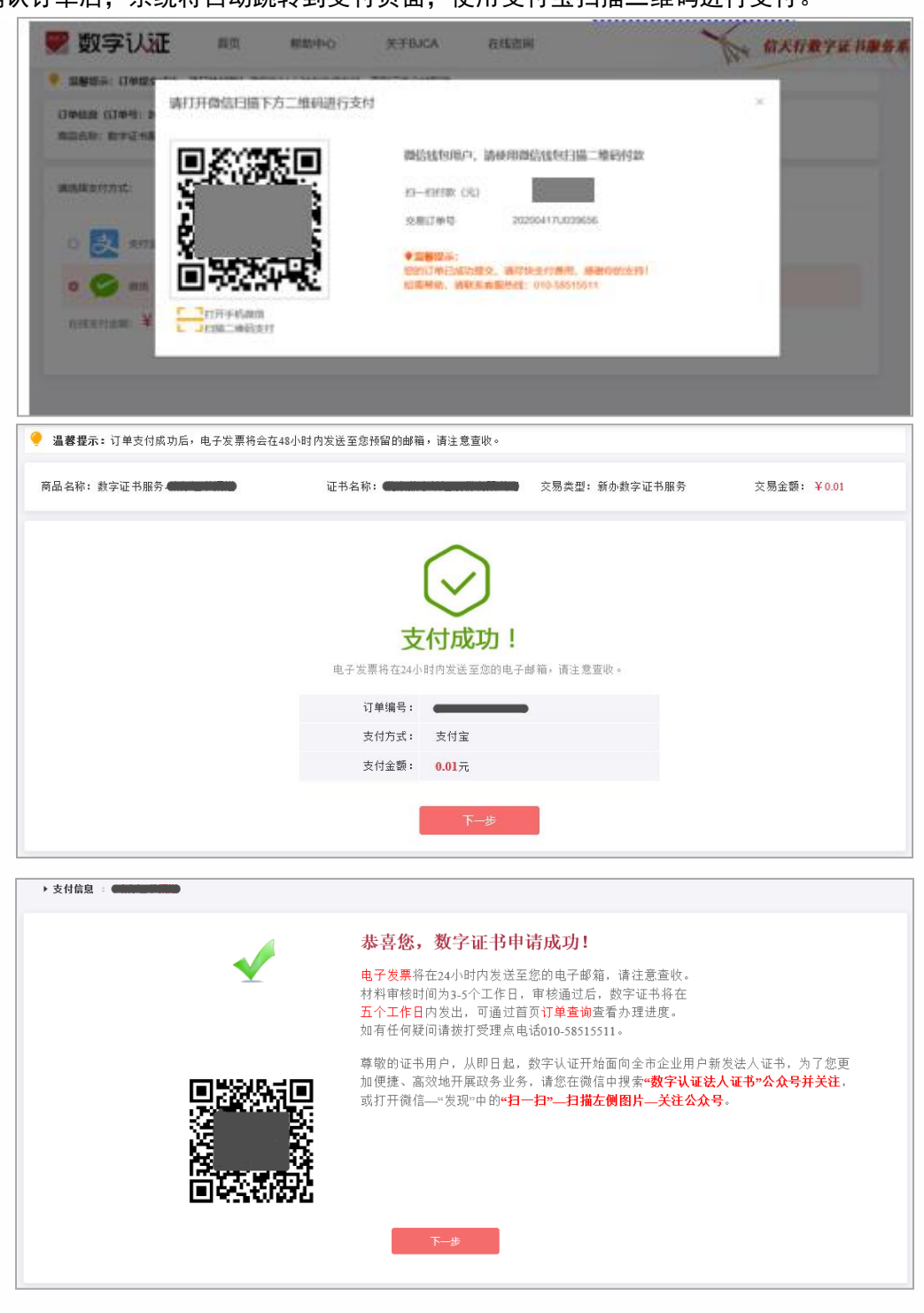

确认订单后,系统将自动跳转到支付页面,使用支付宝扫描二维码进行支付。

**温馨提示**:郑州信源在收到用户支付的证书费用后,会将开具的电子发票发送至用户申请证 书时填写的预留邮箱。

第三步: 等待审核

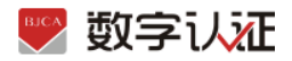

证书费用支付完成后,请等待郑州信源审核,3个工作日内用户预留的手机会收到审核情况 通知,如审核通过则还会收到证书密码(申请数字证书时预留的对公银行账号的打款附言即 为证书密码)。

第四步:接收证书产品

证书制作完成后,郑州信源将为用户寄送证书产品,请用户注意查收。相应的证书发票我司 后期会为您开具电子发票。

# 2、UKEY 证书更新

证书有效期为一年,证书到期后需要续费更新,才能正常使用;

● 证书有效期小于 90 天或已过期且不超过 1 年(365 天)的用户, 可申请证书更新;

● 未过期证书进行更新,新证书有效期在旧证书截止日期基础上顺延一年;

已过期证书进行更新,新证书有效期从用户下载新证书之日起计算,向后顺延一年;
 证书更新时请插入需要更新的 key(只插一个),在更新业务结束前,请不要拔掉 key。
 点击"证书更新",进入页面后,输入密码,点击"确认"

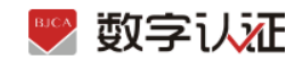

|                            | Contra          | IN BAACHEL BACAGES        |
|----------------------------|-----------------|---------------------------|
| UHEM<br>BREWOOKLINAND INAN | antreas         | puter, etcavell, solution |
| Holdshitt                  | 5308024         |                           |
| ♥ 数字认近 == ###+0            | R-TRUCA EXSER   | S antoruna                |
| · #72788                   |                 | We                        |
| 🧃 证书在线更新                   | 🜉 2825          |                           |
| 2100A:                     | WM人面景在HERMOG 4- | R. MARIBRETEDER,          |
|                            |                 |                           |

## 核对相关信息,输入验证码,点击"下一步"。

| 单位基本信息                                                                                                    |                                                                                                    |                                       |                                                             |                                       |
|----------------------------------------------------------------------------------------------------|----------------------------------------------------------------------------------------------------|---------------------------------------|-------------------------------------------------------------|---------------------------------------|
| * 单位名称:                                                                                                    |                                                                                                    |                                       | 音印门:                                                        | 请输入部门名称                               |
| 统一社会信用代码:                                                                                                    |                                                                                                    |                                       | 单位电话:                                                       | 请填写单位电话                               |
| 法定代表人信息                                                                                                    |                                                                                                    |                                       |                                                             |                                       |
| * 法定代表人姓名:                                                                                                    |                                                                                                    |                                       | ★ 法人手机号:                                                    | 请填写手机号                                |
| 法人证件类型:                                                                                                    | ● 身份证 ○ 其他                                                                                                    |                                       | * 法人证件号:                                                    |                                       |
| 证书商品信息                                                                                                    |                                                                                                    |                                       |                                                             |                                       |
| * 证书选择:                                                                                                    | 主锁1年期单位证书                                                                                                    |                                       |                                                             |                                       |
| kie sta na ka                                                                                                    |                                                                                                    |                                       |                                                             |                                       |
| 金草脈穷:                                                                                                    | 🔄 个人章 👘 🗌 个人章 (                                                                                                    | 手写签字)                                 |                                                             |                                       |
| 金車服弁:                                                                                                    | ☑ 个人章 □ 个人章 (<br>(请根据需求选择签章服务商)                                                                                                    | 手写签字)<br><b>品)</b>                    |                                                             |                                       |
| <b>公</b> 早顺分:                                                                                                    | 个人章 个人章 个人章 (请根据需求选择签章服务商                                                                                                    | 手写签字)<br>品)<br>                       |                                                             |                                       |
| <sup></sup>                                                                                                    | ■ 个人章 ○ 个人章 ( 備根据需求选择签章服务商                                                                                                    | 手写签字〉<br>品<br>                        |                                                             |                                       |
| 金星廠方:<br><b>联系人信息</b><br>* 经办人姓名:                                                                                                    | ☑ 个人章 □ 个人章 (<br>(请根据需求选择签章服务商                                                                                                    | 手写签字)<br>品)                           | • 经办人手机号;                                                   |                                       |
| 金軍顺方:<br><b>联系人信息</b><br>* 经办人姓名:<br>经办人证件类型:                                                                                           | ☑ 个人章 □ 个人章 (<br>(请根据需求选择签章服务商<br>                                                                                                    | 手写签字)<br>品)                           | <ul> <li>经办人手机号:</li> <li>经办人身份证号:</li> </ul>               |                                       |
| 金星服劳:<br>联 <b>系人信息</b><br>* 经办人姓名:<br>经办人证件类型:<br>* 经办人记件类型:                                                                            | <ul> <li>☑ 个人章 □ 个人章 (<br/>(请根据需求选择签章服务商     </li> <li></li></ul>                                                                                                    | 手写签字)<br>品)<br>(用于接收解锁授权研             | • 经办人手机号:<br>• 经办人身份证号:<br>•)                               |                                       |
| <ul> <li>金草歐方:</li> <li>联系人信息</li> <li>* 经办人姓名:</li> <li>经办人证件类型:</li> <li>* 经办人电子邮箱:</li> <li>* 通讯省份</li> </ul>                        | <ul> <li>☑ 个人童     <li>个人章     <li>(请根据需求选择签章服务商</li> <li>每份证     </li> <li>每份证     </li> <li>北京     </li> </li></li></ul>                                                                                                    | 手写签字)<br>品)<br>✓<br>(用于接收解锁授权碎<br>✓   | • 经办人手机号:<br>• 经办人身份证号:<br>•)<br>• 通讯城市                     | 海淀 >                                  |
| <ul> <li>金車廠方:</li> <li>联系人信息</li> <li>* 经办人姓名:</li> <li>经办人证件类型:</li> <li>* 经办人电子邮箱:</li> <li>• 通讯省份</li> <li>• 验证码:</li> </ul>        | <ul> <li>■ 个人章</li> <li>个人章</li> <li>(请根据需求选择签章服务商</li> <li>身份证</li> <li>身份证</li> <li>1</li> <li>病<br/>请填写手机验证码</li> </ul>                                                                                                    | 手写签字)<br>品)<br>(用于接收解锁授权码<br>义送验证得    | • 经办人手机号:<br>• 经办人身份证号:<br>•)<br>• 通讯城市                     | 第注 >                                  |
| <ul> <li>金草顺方:</li> <li><b>联系人信息</b></li> <li>* 经办人姓名:</li> <li>经办人证件类型:</li> <li>* 经办人电子邮箱:</li> <li>* 通讯省份</li> <li>* 验证码:</li> </ul> | <ul> <li>☑ 个人童 ○ 个人章 ○     <li>(请根据需求选择签章服务商     <li>□     <li>□     </li> <li>□     </li> <li>□      </li> <li>□     </li> <li>□     </li> <li>□     </li> <li>□     </li> <li>□      </li> <li>□      </li> <li>□      </li> <li>□      </li> <li>□      </li> <li>□      </li> <li>□      </li> <li>□      </li> <li>□      </li> <li>□      </li> <li>□      </li> <li>□      </li> <li>□      </li> <li>□      </li> <li>□      </li> <li>□      </li> <li>□      </li> <lp>□      </lp></li> <lp>□     </lp></li> <li>□&lt;</li></li></li></li></li></li></li></li></li></li></li></li></li></li></li></li></li></li></li></li></li></li></li></li></li></li></li></li></li></li></li></ul> | 手写签字)<br>品) (用于接收解锁授权研<br>又送验证码 送送验证码 | <ul> <li>经办人手机号:</li> <li>经办人身份证号:</li> <li>通讯城市</li> </ul> | ● ● ● ● ● ● ● ● ● ● ● ● ● ● ● ● ● ● ● |

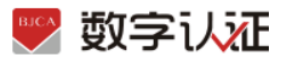

点击"确认订单"后系统自动跳转到支付页面,使用支付宝扫描二维码进行支付,此期间确

保只插入需要更新的 key, 一直到证书签发完毕。

| ・ 正称無い          ・ 正称無い          ・ 証 中無限金(近年)         ・ 正 中無限金(近年)         ・ 正 中にの         ・ 正 中にの         ・ 正 中にの         ・ で         ・ 正 中にの         ・ で         ・ 正 中にの         ・ で         ・ 正 中にの         ・ 正 中にの         ・ 正 ー・         ・                                                                                                    |                                                                                                    |                                                                                                    |                  |                         |                      |      |   |                               |
|----------------------------------------------------------------------------------------------------|----------------------------------------------------------------------------------------------------|----------------------------------------------------------------------------------------------------|------------------|-------------------------|----------------------|------|---|-------------------------------|
| 正市市税第       三市市税第       三市市税第       の         近市市税第       2021-06-24 00.000 000 000 000 000 000 000 000 000                                                                                                    | 证书信息                                                                                                    |                                                                                                    |                  |                         |                      |      |   |                               |
| 正市市税額       2021-06-24 00.000 000 000 000 000 0000 0000 0000                                                                                                    | 证书商品:                                                                                                    | 主锁1年期单位证                                                                                                    | 书                |                         | 证书类型:                | 单位证书 |   |                               |
| <ul> <li>         ・ (第二時の時)</li> <li>         ・ (第二時の時)</li> <li>         ・ (第二時の)</li> <li>         ・ (第二時の)</li> <li>         ・(第二日)</li> </ul>                                                                                                    | 订单号:                                                                                                    |                                                                                                    | •                |                         |                      |      |   |                               |
| ・                                                                                                    | 证书有效期:                                                                                                    | 2021-06-24 00:00                                                                                                    | :00 至 2023-06-22 | 23:59:59                | 证书价格:                | 0元   |   |                               |
|                                                                                                    | 签章类型:                                                                                                    | 个人童                                                                                                    |                  |                         |                      |      |   |                               |
| 登办人姓存希望:       第6912       经办人年内号:          经办人银行保号:        经办人电子母箱:          通用编句:       北京       通用编句::       海道         建用编句:       北京       通用编句::       海道         建用编句:       北京       通用编句::       海道         第四世址:       北京市海道区           (1)       東京       第四中心       米子和CA       在新田岡       (日本日本日本日本日本日本日本日本日本日本日本日本日本日本日本日本日本日本日本                                                                                                    | 联系人信息                                                                                                    |                                                                                                    |                  |                         |                      |      |   |                               |
| 환力人能件类器: 身份证       经力人自分证号:         短孔前音: 北京       近方、前行地学证         通讯信音: 北京       通讯信音: 海运         「中田市地道区                                                                                                    | 经办人姓名:                                                                                                    |                                                                                                    |                  |                         | 经办人手机号:              |      |   |                               |
| 登力人银行账号:       经力人电子磁路:         通讯信告: 北京       通讯信告: 海定         详细地址: 北京市海淀区       (1)178            ● (1)178           ● (1)178             ● (1)178           ● (1)178             ● (1)178           ● (1)178             ● (1)178           ● (1)178             ● (1)178           ● (1)178             ● (1)178           ● (1)178             ● (1)178           ● (1)178             ● (1)178           ● (1)178             ● (1)178           ● (1)178             ● (1)18           ● (1)18             ● (1)18           ● (1)18             ● (1)18           ● (1)18             ● (1)18           ● (1)18             ● (1)18             ● (1)18             ● (1)18             ● (1)18             ● (1)18             ● (1)18             ● (1)18             ● (1)18               <                                                                                                    | 经办人证件类型:                                                                                                    | 身份证                                                                                                    |                  |                         | 经办人身份证号:             | _    | _ |                               |
| 通讯航部:北京       通讯航带: 港道         详细地址:北京市海道区       #45576         ● 105776       ● 105776         ● 2000000000000000000000000000000000000                                                                                                    | 经办人银行账号:                                                                                                    |                                                                                                    |                  |                         | 经办人电子邮箱:             | -    |   | •                             |
| ※細胞性: 北京市海盗区          WUTH       ● ● ● ● ● ● ● ● ● ● ● ● ● ● ● ● ● ● ●                                                                                                    | 通讯省份:                                                                                                    | 北京                                                                                                    |                  |                         | 通讯城市:                | 海淀   |   |                               |
|                                                                                                    | 详细地址:                                                                                                    | 北京市海淀区                                                                                                    |                  |                         |                      |      |   |                               |
|                                                                                                    |                                                                                                    |                                                                                                    |                  | 14 \ 1 \ 100 Md         |                      |      |   |                               |
|                                                                                                    |                                                                                                    |                                                                                                    |                  |                         |                      |      |   |                               |
| 数字认证         首页         帮助中心         关于BJCA         在线咨询         信天行数字证书           遇聲還示:         象申请的数字证书已下载成功。                                                                                                    |                                                                                                    |                                                                                                    |                  |                         |                      |      |   |                               |
| 安火子 しん止         自贝         帮助中心         夫于BICA         在线咨询         济天行数字证书版           温馨提示: 您申请的数字证书已下载成功。                                                                                                    |                                                                                                    |                                                                                                    |                  | 证书整发中                   | Þ,请稍候                |      |   |                               |
| 温馨披示: 您申请的數字证书已下载成功。         数字证书下载成功         订单号:         证书类:         证书关:         证书类:         单位证书         密码卡号:                                                                                                    |                                                                                                    |                                                                                                    |                  | 证书签发中                   | Þ,请稍候                |      |   |                               |
| 教学证书下载成功            订单号;            证为类型;         证书更新           证书本称;            证书类型;         单位证书           证书类型;         单位证书                                                                                                    | ▶ 数字认知                                                                                                    | <b>Ĕ</b> 首页                                                                                                    | 帮助中心             | <b>证书整发</b> 中<br>关于вјса | <b>Þ.請將鱳</b><br>在线咨询 |      | X | 、 信天行 <b>数</b> 字证书 <b>服</b> 务 |
| 订单号:       ••••••••••••••••••••••••••••••••••••                                                                                                    | ● 数字认知<br>温馨提示: 魚申请的费                                                                                                    | <b>E</b> 首页<br>数字证书记下载成功。                                                                                                    | 帮助中心             | <b>证书签发</b> 中<br>关于ВЈСА | <b>Þ,請約鍊</b><br>在线咨询 |      | X | 。<br>信天行數字证书服 <b>公</b>        |
| 12分先半: 14十2期<br>证书名称: (14分析: 14分析: 140h: 140h: 1 | 数字认知<br>数字证书下载成功                                                                                                    | <b>Ĕ</b> 首页<br>数字证书已下 <b>载或功。</b>                                                                                                    | 帮助中心             | <b>₩₩ѮӼ</b> т<br>Х⊤вјса | <b>F.請將鱳</b><br>在线咨询 |      | X | (信天行数字证书服务                    |
| · · · · · · · · · · · · · · · · · · ·                                                                                                    | 数字认知<br>温馨提示: 集申请的重<br>数字证书下载成功<br>订单号: ●                                                                                                    | E 首页<br>独字证书已下载成功。                                                                                                    | 帮助中心             | <b>₩₩ЗЭ</b>             | <b>Þ.请桐鱳</b><br>在线咨询 |      |   | , 信天行数字证书服务                   |
| 密码卡号: <b>•••••••••••</b> •••••••••••••••••••••••••                                                                                                    | 数字认知 建築提示: 集申请的報<br>数字证书下载成功 订单号:  近半号:  近半号:                                                                                                    | Ĕ 首页<br>微字证书已下载成功。<br>证书更新                                                                                                    | 帮助中心             | Ж⊤віса                  | <b>Þ,請約鍊</b><br>在线咨询 |      |   | (信天行数字证书服务                    |
|                                                                                                    | 数字认知 数字证书下载成功 订单号: 近书名称: 近书名称: 近年名称:                                                                                                    | E 首页<br>独字证书已下载成功。<br>证书更新                                                                                                    | 帮助中心             | Ж∓вјса                  | <b>•.请的梁</b><br>在线官询 |      |   | 。<br>( 信天行數字证书服9              |
| 证书有效期: 2021-06-24 至 2023-06-22                                                                                                    | by字认知     金融表示: 金融高份数     金融合成     金融合成      金融合成     金融合成     金融合成     金融合成     金融合成     金融合成     金融合成     金融合成     金融合成     金融合成     金融合成     金融合成     金融合成成     金融合成     金融合成     金融合成     金融合成     金融合成     金融合成     金融合成     金融合成     金融合成     金融合成     金融合成     金融合成     金融合成     金融合成     金融合成     金融合成     金融合成     金融合成     金融合成     金融合成     金融合成     金融合成     金融合成     金融合成     金融合成     金融合成     金融合成     金融合成     金融合成     金融合成     金融合成成     金融合成成     金融合成成     金融合成成     金融合成成成     | E 首页<br>数字证书己下载成功。                                                                                                    | 帮助中心             | Ж⊤вјса                  | 在线咨询                 |      |   | , 信天行數字证书服9                   |
| 状态: ● 数字证书下载成功证书密码不变,请牢记                                                                                                    | by字认知     awata a set of the set of the set of th | E 首页<br>独子证书记下tkg功。<br>400证书 UT - 1000UT - 1000UT - | 帮助中心             | Ж⊤выса                  | ▶.請將鱳<br>在线咨询        |      |   | <u>,</u> 信天行数字证书服务            |
|                                                                                                    | by字认知     by字认知     by字试书下载成功     i订单号:     i<br>证书名称:     i<br>证书名称:     i<br>证书名称:     i<br>证书名称:     i<br>证书名称:     i<br>证书名称:     i<br>证书名称:     i<br>证书名称:     i<br>证书名称:     i<br>证书名称:     i<br>证书名称:     i<br>证书名称:     i<br>证书名称:     i<br>证书名称:     i<br>证书名称:     i<br>证书名称:     i<br>i<br>i                                                                                                    | E 首页<br>独字证书已下载成功。 谜字证书已下载成功。 #位证书 2021-06-24 至 2023-06-22 ● 数字证书下载成功,证书                                                                                                    | 帮助中心             | <b>证书签发</b><br>关于BJCA   | <b>上,請將禁</b><br>在线谘询 |      |   | <u>(信天行数字证书服</u> )            |
| M.27                                                                                                    | <ul> <li>数字记入口</li> <li>温馨拨示: 金申请6据</li> <li>数字证书下载成功</li> <li>近单号: 4</li> <li>近乎名称: 4</li> <li>证书名称: 4</li> <li>证书名称: 4</li> <li>证书名称: 4</li> <li>证书名称: 4</li> <li>证书名称: 4</li> <li>近日名称: 4</li> <li>近日名称: 4</li> <li>近日名称: 4</li> <li>近日名称: 4</li> <li>近日名称: 4</li> </ul>                                                                                                    | E 首页<br>数字证书已下载成功。<br>证书更新<br>型021-06-24 至 2023-06-22<br>● 数字证书下载成功,证书                                                                                                    | 帮助中心             | Ж⊤вјса                  | <b>上,前的梁</b>         |      |   | 、 <u>信天行數字证书服</u> 实           |

# 3、UKEY 证书解锁

如果出现以下两种情况,需要办理证书解锁业务:

▶ 忘记密码;

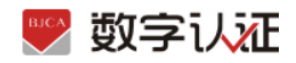

> 多次错误输入口令导致 USB Key 被锁死。

## 3.1 身份核验解锁

具体操作步骤如下:

**第一步:**点击"**证书解锁**"进入在线解锁申请页面,经办人手机接收解锁验证码(若该手机 号由于各种原因无法解锁,则点击左下角"其他验证方式);

| 辺新<br>日本的の第2日記号は3月55-4、長時に高さ<br>人信息時収<br>人信息時収<br>人信息時収 | 152 9 16 M                                                                                                    | Eting<br>sounds                                                     | and the states of the states of the states o | R8672400 |
|---------------------------------------------------------|----------------------------------------------------------------------------------------------------|---------------------------------------------------------------------|----------------------------------------------------------------------------------------------------|----------|
| 人位思想在2011年1月1日日<br>- 出意思想在2011年1月1日日日                   | 250#02*                                                                                                    |                                                                     |                                                                                                    |          |
|                                                         |                                                                                                    |                                                                     |                                                                                                    |          |
|                                                         |                                                                                                    |                                                                     |                                                                                                    | 6        |
| 首页 帮助中心                                                 | 关于BJCA                                                                                                    | 在线咨询                                                                | Y                                                                                                    | 信天行数字证   |
|                                                         | 3                                                                                                    | 0                                                                   |                                                                                                    |          |
| 1996 - DA                                               | 4/2004                                                                                                    | OCERCIP, MARKET                                                     | 0 7034                                                                                                    |          |
| * <del>2</del> 484                                      | 8 284                                                                                                    |                                                                     |                                                                                                    |          |
|                                                         | び<br>中<br>の<br>日<br>の<br>日<br>の<br>前<br>前<br>一<br>の<br>前<br>の<br>一<br>の<br>一<br>の<br>一<br>の<br>一<br>の<br>一<br>の<br>の<br>の<br>一<br>の<br>の<br>の<br>の<br>の<br>の<br>の<br>の<br>の<br>の<br>の<br>の<br>の | <ul> <li>         新助中心 关于BJCA         <ul> <li></li></ul></li></ul> |                                                                                                    |          |

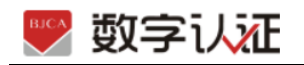

| 申请解锁                                          | 获取授权码                  | 校验授权码、设置新密码                                                                                                    | 完成解锁 |
|-----------------------------------------------|------------------------|----------------------------------------------------------------------------------------------------|------|
| 选择认证方式                                        |                        |                                                                                                    |      |
| 认证方式: 法人手机架备认证                                | > (提供法人实名手机号,解锁授权码发到   | 法人手机)                                                                                                    |      |
| 单位基本信息                                        |                        |                                                                                                    |      |
| 单位名称:                                         |                        | 部门:                                                                                                    |      |
| 统一社会信用代码:                                     |                        | 单位电话:                                                                                                    |      |
| 法定代表人信息                                       |                        |                                                                                                    |      |
| *法定代表姓名:                                      |                        | *法人手机号码:                                                                                                    |      |
| 法人证件类型: 💿 身份证                                 |                        | *法人证件号:                                                                                                    |      |
| 联系人信息                                         |                        |                                                                                                    |      |
| * 经办人姓名:                                      |                        | * 经办人手机:                                                                                                    |      |
| 经办人证件类型: 身份证                                  |                        | * 经办人身份证号:                                                                                                    |      |
| * 经办人电子邮箱:                                    |                        |                                                                                                    |      |
| 地址信息                                          |                        |                                                                                                    |      |
| * 通讯首份 黒龙江                                    |                        | * 通讯城市 哈尔滨                                                                                                    |      |
| 通讯地址: 111                                     |                        |                                                                                                    |      |
|                                               |                        |                                                                                                    |      |
|                                               |                        |                                                                                                    |      |
|                                               |                        |                                                                                                    |      |
| 证书照接                                          |                        |                                                                                                    |      |
|                                               |                        |                                                                                                    |      |
| 由遺解総                                          | 登録権权福                  | 校验授权福祉智能学福                                                                                                    | 完成解約 |
|                                               |                        |                                                                                                    |      |
| 🔶 温馨提示:                                       | * 证书名称:                | ~ ·                                                                                                    |      |
| 授权码已经发送到法定代表人                                 | • <b>4</b> 74×4≓±7777. |                                                                                                    |      |
| 是入收到的解锁接权码,并没置新的证<br>书密码                      | * #+WS2CC19:           | IN THE REPORT OF THE REPORT OF |      |
| 如果没有次到解粉细权码、法由沃肤系                             | * 设置证书新密码:             | 6 - 16位,建议数字和字母组合                                                                                                    |      |
| BICA案白服务人员 400-700-1000                       |                        |                                                                                                    |      |
| BJCA客户服务人员 400-700-1900。<br>如果您变更授权方式,请点击取淘订单 | * 确认新密码:               | 6-16位,建议数字和字母组合                                                                                                    |      |

其他验证方式或第一次做解锁业务:提供三种验证身份方式,请根据企业情况选择,填好相关信息后点击"**下一步**",收取解锁授权码后解锁。

| 🖤 数字认证 | 首页 帮助中心                          | 关于BJCA       | 在线咨询              | 信天行数字证书服务系统 |  |  |
|--------|----------------------------------|--------------|-------------------|-------------|--|--|
| ▶ 证书解锁 | : 商丘市公共资源交易中心                    | •            |                   |             |  |  |
| E      | 申満解锁 変                           | 策取援权码        | 校验授权码,设置新密码       | 完成解锁        |  |  |
|        | ★喜您,数字证书解锁成功!<br>证书解锁成功,读牢记您的新密码 |              |                   |             |  |  |
|        |                                  | 完            | ż                 |             |  |  |
|        |                                  | 北京数字认证股份有限公司 | 京克ICP备05031699号-1 |             |  |  |

## 3.2 验证码证书解锁

如果出现以下两种情况,需要办理证书解锁业务: 忘记密码或密码已锁死。

证书解锁

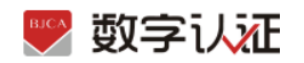

在初次办理证书时已预留手机号,可点击此处使用数字证书登录并提交短信解锁申

请,具体操作说明如下:

第一步:插入 USBkey 介质,登录证书解锁页面,点击"提交"。

| 3 | 在线新办                                       |   | <b>订单查询</b><br>如果已经申请数字证书,请你也订单查说,查说证书办理是面 |
|---|--------------------------------------------|---|--------------------------------------------|
|   | <b>证书更新</b><br>数学证书前办理之日起来效照为一年,到期前需进行证书更新 | 6 | 证书解锁<br>S记带网成连续输值和次常码,导致Usbkey被托,副进行证书解释   |
|   | 証书信息変更<br>加切的単位信息211支目付,需要の提出公司            | 0 | 证书吊销<br>用户哪止使用数字证书时,可申请证书ABM               |

识别到证书信息后,点击"下一步"。

|          |        | 540 ID |                     | 0        |
|----------|--------|--------|---------------------|----------|
| 10120240 | 86463  | 95X59  | 校經授仪的、设置前常的         | 95508480 |
|          |        |        | AusbKey的这里将当我包的正书选用 |          |
|          | *证书名称: | inasi  |                     |          |
|          |        |        |                     |          |

### **第二步:**核对信息,点击"发送验证码",点击"下一步"进行解锁。

| <ul> <li>         ·</li></ul>                 |                   |                  |       |
|-----------------------------------------------|-------------------|------------------|-------|
|                                               | 2                 | COLORIGE COMPANY | Ranka |
| 國際投行:<br>以来の的年代不完美这。如果年代,<br>专己派家族可做年,其它的能力成。 | 盛り人地名             |                  |       |
|                                               | 120A#498<br>16638 | 16A1633          |       |
|                                               |                   | <b>₩</b> -#      |       |
|                                               |                   |                  |       |

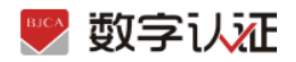

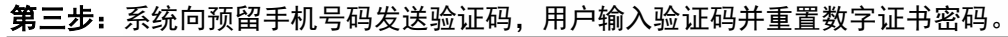

| 8340                                          | PROFESSION       | ACTIONMENTED COMPANYED | Richell |
|-----------------------------------------------|------------------|------------------------|---------|
| 温暖挖示:                                         | • 运动政府           | -                      |         |
| 委人收到的解剖研究员 年设置新的正<br>1955                     | * #4095533       | 88-stanford)           |         |
| 10年交易在支援部派权利、清华信期高<br>UCA基件任务人员 400-720-1400, | · 12395-436(865) | i-iic. Billincidin     |         |
|                                               | - 網以別用日          | 4-345 BORTHURDER       |         |

#### **第四步:**重置密码后系统提示解锁成功即可。

| <ul> <li>- 這些解释:</li> </ul> |              |             |      |
|-----------------------------|--------------|-------------|------|
|                             |              |             |      |
| 田道解詞                        | 积累的现在分       | 校验授权码、设置新改码 | 用如解释 |
|                             |              |             |      |
|                             | 基森想,数字证书     | 后肢成功!       |      |
| ✓                           | 记代解码成功 唐中已经的 | 经销          |      |
|                             |              |             |      |
|                             | 死成           |             |      |
|                             |              |             |      |

【注】此项服务免费提供。为保障安全使用证书第一次做解锁业务时,需要做身份 验证(验证方式同新办一致)。

# 4、UKEY 证书丢失补办

用户须通过办理说明向指定账号汇款后再申请证书。

办理数字证书操作步骤如下:

点击进入在线补办

### 第一步:提交订单

(1)进入证书业务系统,点击"证书补办"选项。

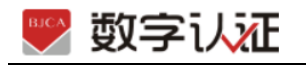

| 在线新办                        | 订单查询                              |
|-----------------------------|-----------------------------------|
| 办理单位证书 办理个人证书               | 如果已经申请数字证书,请点击订单查询,查询证书办理进度       |
| <b>证书更新</b>                 | 证书解锁                              |
| 動字证书自办理之日起有效期为一年,到期前需进行证书更新 | 忘记密码或连续输错10次密码,导致Usbkey锁死,雷进行证书解锁 |
| 证书信息变更                      | <b>证书补办</b>                       |
| 当您的单位信息发生变更时,需要办理批业务        | 当您的证书丢失或损坏时,需要办理此项业务              |

### (2) 选择"单位数字证书",输入"证件号码",点击"查询"。

| ▶ 数字证书办理: <b>● ● ● ● ●</b> |                   |
|----------------------------|-------------------|
| 🤗 温馨提示 您可以在本页面查询您的订单信息。    |                   |
| * 数字证书类型:                  | ● 単位数字证书 ○ 个人数字证书 |
| * 证件类型:                    | 工典性化和描述研 レ        |
| * 统一社会信用代码:                | 统一社会组织代码          |
|                            | 查询                |
|                            |                   |
|                            |                   |

(3)点击"<mark>发送验证码</mark>",输入手机接收到的验证码,点击"<mark>确定</mark>"。

| ▶ 数字证书办理 : (             |                    |
|--------------------------|--------------------|
| 🤗 温馨提示: 您可以在本页面查询您的订单信息。 |                    |
| * 数字证书类型:                | ● 单位数字证书 ○ 个人数字证书  |
| * 证件类型:                  | 工業会社供給等证券          |
| * 统一社会信用代码               |                    |
| <b>验证吗</b> :             | 総入验证明 <b>发送给证明</b> |
|                          | 織定                 |
|                          |                    |

(4)找到需要补办的证书记录,点击"补办"。

| ▶ 数字证书渠道:      |        |      |        |      |             |             |     |
|----------------|--------|------|--------|------|-------------|-------------|-----|
| · 温馨提示: 当前页面为补 | 协订单列表, |      |        |      |             |             |     |
| 请选择需要补办的证书     |        |      |        |      |             |             |     |
| 订单号            | 证书名称   | 业务类型 | 介质号    | 密码卡号 | 申请时间        | 订单完成时间      | 操作  |
| 0              |        | 初次办理 | 350    | 49   | 2021年06月29日 | 2021年06月30日 | 补办  |
|                |        | 共1条  | 10条页 < | 1    |             |             | ien |

(5)按要求填写申请信息,填写完成后,勾选"我已阅读并同意"协议及政策,点击"下一步"。

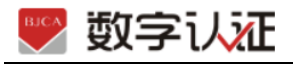

| ▶ 数字证书渠道 : 🗲 |                        |                    |                |                    |
|--------------|------------------------|--------------------|----------------|--------------------|
| 选择认证方式       |                        |                    |                |                    |
| * 认证方式:      | 企业对公账户打款认证 ^           | (提供企业对公账户信息,证书密码在) | 对公账户收款1分钱记录附言中 | 查询【仅用于企业身份核验】)     |
| 单位基本信息       | 法定代表人手机实名认证            |                    |                |                    |
| * 单位名称:      | 企业对公账户打款认证             |                    | 部门:            | 请输入部门名称            |
| * 统一社会信用代码:  | 法定代表人银行卡信息认证           |                    | 单位电话:          | 请填写单位电话            |
| *企业所属区域:     | 黒龙江 ~ 哈                | <b>尔演</b> ~        |                |                    |
| 法定代表人信息      |                        |                    |                |                    |
| *法定代表人姓名:    |                        |                    | 法定代表人手机号:      |                    |
| 法人证件类型: (    | ● 身份证 ○ 其他(如护照、军官证、台胞证 | 、回乡证等)             | *法定代表人证件号:     |                    |
| 证书商品信息       |                        |                    |                |                    |
| 企业账户银行打款(请   | 您仔细核对账户信息,若出现账号错误或账户冻结 | 等原因,将无法收到证书密码)     |                |                    |
| *账户名称:       | 北京数字认证股份有限公司           |                    | *账号:           |                    |
| * 开户行名称:     | 北京銀行                   |                    | * 开户行地址:       | 北京市                |
| 选择经办人认证方式    |                        |                    |                |                    |
| * 认证方式选择:    | 经办人手机实名认证 へ            | (提供经办人实名手机号)       |                |                    |
| 联系人信息        | 经办人手机实名认证              |                    |                |                    |
| * 经办人姓名:     | 经办人银行卡信息认证             |                    | * 经办人手机号:      |                    |
| 经办人证件类型:     | 身份证                    |                    | * 经办人身份证号:     |                    |
| * 经办人电子邮箱:   |                        | (用于接收解锁援权码)        |                |                    |
| *邮寄省份:       | 黑龙江                    |                    | * 邮寄城市:        | - 靖选呼              |
| * 邮寄地址:      |                        |                    | (此为收件地址        | ,如有县级市请务必详细填写)     |
| * 验证码:       | 7186 7 <b>1</b> 8 0    |                    |                |                    |
|              |                        | 我已阅读并同意《北京数字认证股份有降 | 艮公司电子认证服务协议》 & | 《个人信息保护政策》&《风险知情书》 |
|              |                        | 请核对以上填写内容是否正确      | 1,确认后请点击"下一步"。 |                    |
|              |                        | 下一步                |                |                    |

### 【注意】

### 1、企业身份认证方式

对企业身份认证提供 3 种方式,请各企业依照企业情况选取认证方式,**证书密码**根据企业选 择认证方式,分别以**法人手机短信**或银行打款附言方式发送。

- 法人手机实名认证:提供法人实名手机号,证书密码发到法人手机;
- 法人银行卡信息认证:提供法人银行账户信息,证书密码发到法人手机;
- 企业对公账户打款认证:提供企业对公账户信息,证书密码在对公账户收款1分钱记

录附言中查询。

#### 2、发票信息

发票抬头与企业账户名称默认为证书使用单位名称,不支持修改。

#### 3、邮寄地址

填写可接收快件的收件信息,以便我们邮寄证书Key等实体材料。

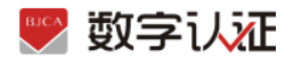

(6) 请再次确认提交信息是否正确,确认信息无误请点击"确认订单",如发现提交信息有问题

请点击"<mark>返回修改</mark>",信息修改后再提交订单。

| 单位基本信息    |         |                  |           |     |     |
|-----------|---------|------------------|-----------|-----|-----|
| 单位名称:     |         |                  | 裔门:       |     |     |
| 统—社会信用代码: |         |                  | 单位电话:     |     |     |
| 企业所属区域:   | 黑龙江 哈尔滨 |                  |           |     |     |
| 法定代表姓名:   |         |                  | 法人手机号:    |     |     |
| 法人证件类型:   | 身份证     |                  | 法人证件号:    |     | •   |
| 企业账户银行打款  |         |                  |           |     |     |
| 账户名称:     |         |                  | 账号:       |     |     |
| 开户行名称:    | 北京银行    |                  | 开户行地址:    | 北京市 | 北京市 |
| 发票信息      |         |                  |           |     |     |
| 发票抬头:     |         |                  | 纳税人识别号:   |     |     |
| 地址及电话:    |         |                  | 开户行及账号:   |     |     |
| 联系人信息     |         |                  |           |     |     |
| 经办人姓名:    |         |                  | 经办人手机号:   |     |     |
| 经办人证件类型:  | 身份证     |                  | 经办人身份证号:  |     |     |
| 经办人银行账号:  |         |                  | 经办人电子邮箱:  |     |     |
|           |         | <b>输认订单</b> 返回修: | <b></b> 农 |     |     |

【注意】如果长时间未对页面进行操作,在首页中"订单查询"选项中,可继续操作。

| 🤗 温馨提示 总 | 8可以在本页面查询您 | 的订单信息。 |          |         |      |      |
|----------|------------|--------|----------|---------|------|------|
|          | * 数字证      | [书类型:  | ● 单位数字证书 | ○ 个人数字证 | 书    |      |
|          | * 12       | [件类型:  | 統一社會信用代码 |         |      |      |
|          | * ij       | [件号码:  |          |         |      |      |
|          |            | 验证码:   |          | 26 s    |      |      |
|          |            |        |          | 确定      |      |      |
| 未完成订单    |            |        |          |         |      |      |
| 订单号      | 证书名称       | 业务》    | き型       | 介质号     | 申请时间 | 操作   |
|          |            | 初次办    | 2理       |         |      | 继续办理 |

#### 第二步:上传证件照片及付款凭证

(7)按要求添加电子版照片,加载完成后点击"<mark>确认申请</mark>"。

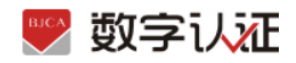

| ▶ 数字证书渠道 : ● |                                                                                                    |
|--------------|----------------------------------------------------------------------------------------------------|
| 证书基本信息       |                                                                                                    |
| 证书订单号:       | 单位56:                                                                                                    |
| 证件类型:        | <u>企业需益</u> 处照                                                                                              |
| 请上传以下证件照片    |                                                                                                    |
| ♀ 证件提示:      | 1.場例之上地工業業は時期有光敏度が由不振時の高化業業、個か人最份区本最短年予報(原件)、信か人身份区面最近电子報(原件);<br>2.安排 上機器があげ Log con Logの保持、是一個全球ント不利目1.5人 |
|              | + + +<br>INRELSAUDE 40.04930 40.04930 40.04930                                                              |
|              | <b>确认小说</b>                                                                                                 |

### (8)确认申请后,进行签名验证。

| DODITOOD IIIO    |          |                                  | THE HIT HOUSE A COLOUR TAKEN OF                            |   |      |
|------------------|----------|----------------------------------|------------------------------------------------------------|---|------|
| 企业营业执            | 证书申请签名确认 |                                  |                                                            | × |      |
| 衣次上传工商<br>寺上传格式为 |          | 经办人复数。                           |                                                            |   | り、単位 |
| 《法人打             |          | 手机号:                             |                                                            |   |      |
|                  |          | 验证码                              | 请输入 获取验证码                                                  |   |      |
| E2               |          | ✓ 我同意向北京数字认证股<br>□□ → 済入す「たみならか」 | の有限公司申请电子签名认证证书,自愿遵守其电子认证业务规                               |   |      |
|                  |          | 则,并通过【输入短信验<br>所提交的申请资料真实、       | 证约】的方式代表现为证书中请打力的具头思思表示。本人保证<br>准确、完整,愿意承担由资料虚假失实而导致的一切后果。 |   |      |
| 1874             |          |                                  | 确 定                                                        |   |      |
|                  | ×        |                                  |                                                            |   |      |

#### (9)确认申请且签名后,系统提示申请成功。

| 🌄 数字认证                  | 首页 | 帮助中心 | 关于BJCA | 在线咨询                                                                                                    | 信天行数字证书服务系统 |
|-------------------------|----|------|--------|----------------------------------------------------------------------------------------------------|-------------|
| ▶ 支付信息 : <b>● ● ● ●</b> |    |      |        |                                                                                                    |             |
|                         |    | ~    |        | 恭喜您,数字证书申请成功!<br>材料率限时间为3-5个工作日,审核通过后,数字证书将在<br>五个工作日内发出,可通过首页订单面询重番办理进度。<br>如何任何瞬间请按打受理点电话010-58515511。 |             |

#### 第三步: 等待审核

证书申请提交后,请等待办理证书机构审核,5个工作日内用户预留的手机和邮箱会收到 审核情况通知。也可通过首页"订单查询"查看办理进度。

#### 第四步:接收证书产品

证书制作完成后,郑州信源将为用户寄送证书产品,请用户注意查收。相应的证书发票 我司将为您开具电子发票。

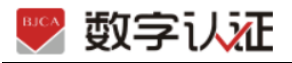

# 5、UKEY 证书信息变更

当用户信息发生变更时,您可以信息变更进入在线修改。按照页面相关提示,无需提交资料, 足不出户即可自助完成。

#### 第一步:提交订单

插入 USBkey 证书登录信息变更页面,显示证书名称后输入证书密码,点击"登录"。

| 🕎 数字认证     | 首页 帮助中心                                 | 关于BJCA 在线咨询 |                 |                                           |                           | 信天行数字证书服务系 |
|------------|-----------------------------------------|-------------|-----------------|-------------------------------------------|---------------------------|------------|
| 🤹 iā:#H    | 在緣信息变更                                  |             |                 | 🚬 温馨提示                                    |                           |            |
|            | Leer.                                   | _           |                 | 请插入需要在线信息变更的证书介                           | 质,输入离码登录后即可支更信息。          |            |
|            | a ruw.                                  |             |                 |                                           |                           |            |
|            | 12-17-2541:                             | 四冊/259/0001 |                 |                                           |                           |            |
|            |                                         |             |                 |                                           |                           |            |
|            |                                         | 80          |                 |                                           |                           |            |
|            |                                         |             |                 |                                           |                           |            |
|            |                                         |             |                 |                                           |                           |            |
|            |                                         |             |                 |                                           |                           |            |
| 单位基本信息     |                                         |             |                 |                                           |                           |            |
| * 单位名称:    |                                         |             |                 | 音阿门:                                      | 请输入部门名称                   |            |
| *统一社会信用代码: | -                                       |             |                 | 单位电话:                                     | 请填写单位电话                   |            |
| 法定代表人信息    |                                         |             |                 |                                           |                           |            |
| *法定代表人姓名:  |                                         |             |                 | * 法人手机号:                                  | 诸猫写手机号                    |            |
| 法人证件类型:    | ○ 身份证 ○ 其他                              |             |                 | * 法人证件号:                                  |                           |            |
| 证书商品信息     |                                         |             |                 |                                           |                           |            |
| * 证书选择:    | 盤位证书                                    |             |                 |                                           |                           |            |
| 答言服务:      |                                         |             |                 |                                           |                           |            |
| 11.40.000  | □ 法人車 □ 公3<br>(请根据要求洗择常音)               | 三刻(古)(三)    |                 |                                           |                           |            |
|            | (10100000000000000000000000000000000000 |             |                 |                                           | 总价格:¥0.00                 |            |
| 发票信息       |                                         |             |                 |                                           |                           |            |
| * 发票抬头:    |                                         | -           |                 | * 纳税人识别号:                                 |                           |            |
| 地址及电话:     | 请填写地址及电话                                |             |                 | 开户行及账号:                                   | 请填写开户行及账号                 |            |
| 联系人信息      |                                         |             |                 |                                           |                           |            |
| * 经办人姓名:   |                                         |             |                 | * 经办人手机号:                                 |                           |            |
| 经办人证件类型:   | 身份证                                     |             |                 | * 经办人身份证号:                                |                           |            |
| * 经办人电子邮箱: |                                         |             | (用于接收电子发票、解锁授权  | (明)                                       |                           |            |
| * 通讯省份     | 北京                                      |             |                 | * 通讯城市                                    | 东城                        |            |
| * 验证码:     | 请填写手机脸证码                                | 发送物         | HER.            |                                           |                           |            |
|            |                                         |             | □ 我已阅读并同意 《北京数4 | 学认证股份有限公司电子认证服务协议》 &<br>请您认真问读上述协议并勾选问意协议 | 《个人信息保护政策》 & 《风险知情书》<br>X |            |
|            |                                         |             | 请核对以上填写         | 鄂內容是否正确,确认后请点击"下一步"。                      |                           |            |
|            |                                         |             | 下一步             |                                           |                           |            |

#### 第二步:修改信息

用户自行设置需变更的信息,并进行短信校验。点击"修改"。

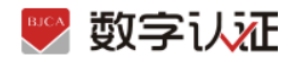

| 💌 温馨提示: 请确认以          | 下内容是否止确,开点击"确认订单"按钮。                      |      |      |                     |       |
|-----------------------|-------------------------------------------|------|------|---------------------|-------|
| 单位基本信息                |                                           |      |      |                     |       |
| 单位名称:                 |                                           |      |      | 部门:                 |       |
| 统一社会信用代码:<br>(组织机构代码) |                                           |      | /    | /TODO 单独展示<br>单位电话: |       |
| 法定代表姓名:               |                                           |      |      | 法定代表人手机号:           | _     |
| 法定代表人证件类型:            | 身份证                                       |      |      | 法定代表人证件号:           |       |
| 证书信息                  |                                           |      |      |                     |       |
| 证书商品:                 | 单位证书                                      |      |      | 证书类型:               | 单位证书  |
| 订单号:                  |                                           |      |      |                     |       |
| 证书有效期:                | 2021-06-30 00:00:00 至 2022-06-29 16:37:02 |      |      | 证书价格:               | 0.01元 |
| 签章类型:                 |                                           |      |      |                     |       |
| 发票信息                  |                                           |      |      |                     |       |
| 发票抬头:                 |                                           |      |      | 纳税人识别号:             |       |
| 地址及电话:                |                                           |      |      | 开户行及账号:             |       |
| 联系人信息                 |                                           |      |      |                     |       |
| 经办人姓名:                |                                           |      |      | 经办人手机号:             |       |
| 经办人证件类型:              | 身份证                                       |      |      | 经办人身份证号:            |       |
| 经办人银行账号:              |                                           |      |      | 经办人电子邮箱:            |       |
| 通讯省份:                 | 北京                                        |      |      | 通讯城市:               | 东城    |
| 详细地址:                 | 111                                       |      |      |                     |       |
|                       |                                           | 确认订单 | 返回修改 |                     |       |

| 🕎 数字认证 🔤                       | 帮助中心 关于BJCA                  | 在线書面 |                                           |                                 |   | 偏天行数字证书服务系 |
|--------------------------------|------------------------------|------|-------------------------------------------|---------------------------------|---|------------|
| 🌻 溫馨提示: 订单提交成功, 请尽快            | 的数1 请你在24)间的完成支付,否则订单会被取     |      |                                           |                                 |   |            |
| 订单位息(订单号:<br>网络名称:数字证书服务-北京市公共 | 请打开支付宝扫描下方二维码进行支             | 付    |                                           |                                 | × |            |
| 请进程支付方式:                       | <u> </u>                     |      | 支付宝钱包用户, 请使用3                             | 支付宝线但扫描二维码付款                    |   |            |
| 0 27 202                       |                              |      | 扫—————————————————————————————————————    | ¥0.01                           |   |            |
| * • × 0.01                     |                              |      | 交易订单号                                     |                                 | _ |            |
| teacrimes: + 0.01              |                              |      | ● 編纂提示:<br>您的订单已成功提交,请尽快<br>如有任何疑问请挑打受理点电 | 支付赛用,原制的80支持!<br>插010-58515511。 |   |            |
|                                | 「<br>」<br>打开手机支付金<br>扫描二曲码支付 |      |                                           |                                 |   |            |
|                                |                              |      |                                           |                                 |   |            |
|                                |                              |      |                                           |                                 |   |            |

| 数字し | 前面          | 帮助中心 | 关于BJCA | 在线咨询    |          |              | The s       | 曾天行数字证书服务系: |
|-----|-------------|------|--------|---------|----------|--------------|-------------|-------------|
|     | 商品名称:数字证书服务 |      |        | 证书名称: 6 |          | 文易美型: 数字证书服务 | 交懸金额: ¥0.01 |             |
|     |             |      |        | 6       | 2        |              |             |             |
|     |             |      |        | C       | 2        |              |             |             |
|     |             |      |        | 支付      | <b></b>  |              |             |             |
|     |             |      |        | 订单领     | ÷.       | •            |             |             |
|     |             |      |        | 支付方     | 式: 支付室   |              |             |             |
|     |             |      |        | 支付金     | 翻: 0.01元 |              |             |             |
|     |             |      |        |         | -        |              |             |             |
|     |             |      |        |         | F—≢      |              |             |             |

### 第三步:下载证书

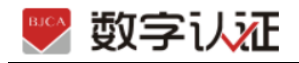

| 🖤 数字认证      | 首页 帮助中心                             | 关于BJCA | 在线咨询 | 信天行数字证书服务系统 |
|-------------|-------------------------------------|--------|------|-------------|
| 🏓 温馨提示: 図申请 | 的数字证书已下载成功。                         |        |      |             |
| 数字证书下载成功    |                                     |        |      |             |
| 订单号;        |                                     |        |      |             |
| 业务类型;       | 信息交更                                |        |      |             |
| 证书名称:       |                                     |        |      |             |
| 证书类型:       | 单位证书                                |        |      |             |
| 密码卡号:       |                                     |        |      |             |
| 征书有效期:      | 2021-06-30 至 2022-06-29             |        |      |             |
| 秋志:         | <ul> <li>数字证书下载成功,证书密码不)</li> </ul> | 紀·濟牢记  | X08  |             |

# 6、订单查询

用户在线提交证书业务成功后,可通过订单查询实时了解证书申请状态。

第一步:通过办理业务相应网址进入新办业务的"订单查询"页面。

| 🕎 数字认证   | 首页                          | 帮助中心         | 关于BJCA    | 在线咨询                                        | 信天行数字证书服务系统 |
|----------|-----------------------------|--------------|-----------|---------------------------------------------|-------------|
| ▶ 數字证书渠道 | 1 : 🛑                       |              |           |                                             |             |
| 3        | 在线新办                        | 办理个人证书       |           | 订单查询<br>如果已经申请数字证书,请点告订单查询,查询证书》            | 7運送皮        |
|          | 证书更新<br><sub>教字证书自办理之</sub> | .日起有效期为一年,到} | 月前菁进行证书更新 | 证书信息交更<br>UKEY证书信息交更<br>当志的半在信息支重更好,概要办理此业务 |             |

第二步:选择"单位数字证书/个人数字证书"输入相应证件号码,点击"发送验证码" 将向经办人发送手机短信,输入短信中的验证码,点击"确认"可查看历史订单记录, 未完成的业务,点击继续相关业务进行处理即可。

同时本页可查看密码获取方式、查看及下载发票及订单详情。

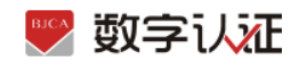

| 👎 遺屬提示:                 | 包可以在本页面置除的              | 日的订单信息。             |                 |         |                      |       |                |             |          |      |
|-------------------------|-------------------------|---------------------|-----------------|---------|----------------------|-------|----------------|-------------|----------|------|
|                         |                         |                     | • 数字证书舆         | E: 0 #0 | 08768                | 个人数字证 | 45             |             |          |      |
|                         |                         |                     | • 证件关键          | 100     | 10.000               |       |                |             |          |      |
|                         |                         | -                   | 06-41:0:00/0/CF |         |                      |       |                |             |          |      |
|                         |                         |                     | 10,039          | 8: 80A  |                      | 202   | 19012253       |             |          |      |
|                         |                         |                     |                 |         | 82                   |       |                |             |          |      |
|                         |                         |                     |                 |         |                      |       |                |             |          |      |
| 未完成订单                   |                         |                     |                 |         |                      |       |                |             |          |      |
| +65259                  | 订单号                     | 证书名称                | 业务关型            | 介護門     | 3 (144               | 55    | 83888          | 南羽祝歌方式      | AFINILS. | 80   |
| 2020-04-17 21:3<br>9:35 | 20200417U0412<br>29     | 204                 | 证书图察            |         | 已年版,<br>数            | 侍下    | 未开典比重          | -           | 没有邮表信息   | 继续更新 |
| 和相订单                    |                         |                     |                 |         |                      |       |                |             |          |      |
| 0.0209                  | 订单和通知问                  | 订单号                 | 证书名称            | 业的关型    | 089                  | 04455 | 30741.0        | 1011110     | C MINUS  | 80   |
| 2020-04-17 20:<br>28:44 | 2020-04-17 21:<br>07:56 | 20200417U039<br>656 | Rid             | 初次力理    | 5303201812<br>011331 | 25982 | 已开展<br>土 下和33周 | 銀行打款対击<br>取 | R 未没货    | 查看详细 |
|                         |                         |                     |                 |         |                      |       |                |             |          |      |